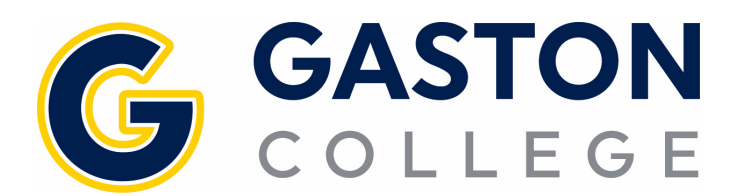

## Academic Advising: Scheduling an Appointment

- 1. Go to www.gaston.edu, navigate to Watermark under Quick Links or myGASTON.
- 2. Log in to Watermark with your mymail.gaston.edu email account.
- 3. Click on Schedule a Meeting.

| Your Su            | ccess Team                                     |    |                                                                                                    |
|--------------------|------------------------------------------------|----|----------------------------------------------------------------------------------------------------|
|                    | Sherry Sharpe<br>Success Coach<br>Send Message | WT | Wendy Turbyfill<br>Advisor<br>(704) 931-5761<br>Text Msg Only<br>Send Message<br>Schedule a Meeting |
| Upcomi<br>Time Zon | ng Meetings<br>he: America/New_York            |    | Schedule a Meeting                                                                                  |
| You have n         | o upcoming meetings.                           |    |                                                                                                    |

- 4. Only select the following items:
  - a. Service
  - b. Staff make sure you select your advisor, otherwise it could delay your meeting
  - c. How do you want to meet?
- 5. Click on Find a time.

| Schedule A Meeting | )      |                       |                  |
|--------------------|--------|-----------------------|------------------|
| Service *          |        |                       |                  |
| Select             |        |                       |                  |
| Campus             |        | Office                |                  |
| Select             | $\sim$ | Select                | ~                |
| Staff              |        | How do you want to me | eet?             |
| Select             | ~      | Select                | ~                |
|                    |        | F                     | ind a time Clear |

6. Review and select a date and time.

| $\leftarrow$ |    | July 2024 |    |    | $\rightarrow$ | MON, 7/8/2024<br>Afternoon |                     |                |
|--------------|----|-----------|----|----|---------------|----------------------------|---------------------|----------------|
| Su           | Мо | Tu        | We | Th | Fr            | Sa                         | 3:00 PM - 3:45 PM   | 3:15 PM - 4:0  |
|              | 1  | 2         |    | 4  |               | 6                          |                     | 0.101111       |
| 7            | 8  | 9         | 10 | 11 | 12            | 13                         | Wed 7/10/2024       |                |
| 14           | 15 | 16        | 17 | 18 | 19            | 20                         | Morning             |                |
| 21           | 22 | 23        | 24 | 25 | 26            | 27                         | 10:15 AM - 11:00 AM |                |
| 28           | 29 |           | 31 |    |               |                            |                     |                |
|              |    |           |    |    |               |                            | Afternoon           |                |
|              |    |           |    |    |               |                            | 1:00 PM - 1:45 PM   | 1:15 PM - 2:00 |

7. Add any notes to share with your advisor and click on *Confirm*.

| Date                                  | Time                                  |  |  |
|---------------------------------------|---------------------------------------|--|--|
| Monday, July 08, 2024                 | 3:00 PM - 3:45 PM                     |  |  |
| Staff                                 | Location                              |  |  |
| Wendy Turbyfill                       | Main Campus - Health & Human Services |  |  |
|                                       | Advising Center (DBC 174)             |  |  |
| Service                               | How do you want to meet?              |  |  |
| New Student Advising                  | In-Person                             |  |  |
| Would you like to share anything else | e?                                    |  |  |
|                                       |                                       |  |  |
|                                       |                                       |  |  |

8. A meeting invitation will be sent to your *mymail.gaston.edu* account.